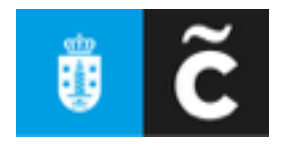

## Presentación das solicitudes de subvencións na sede electrónica do Concello da Coruña

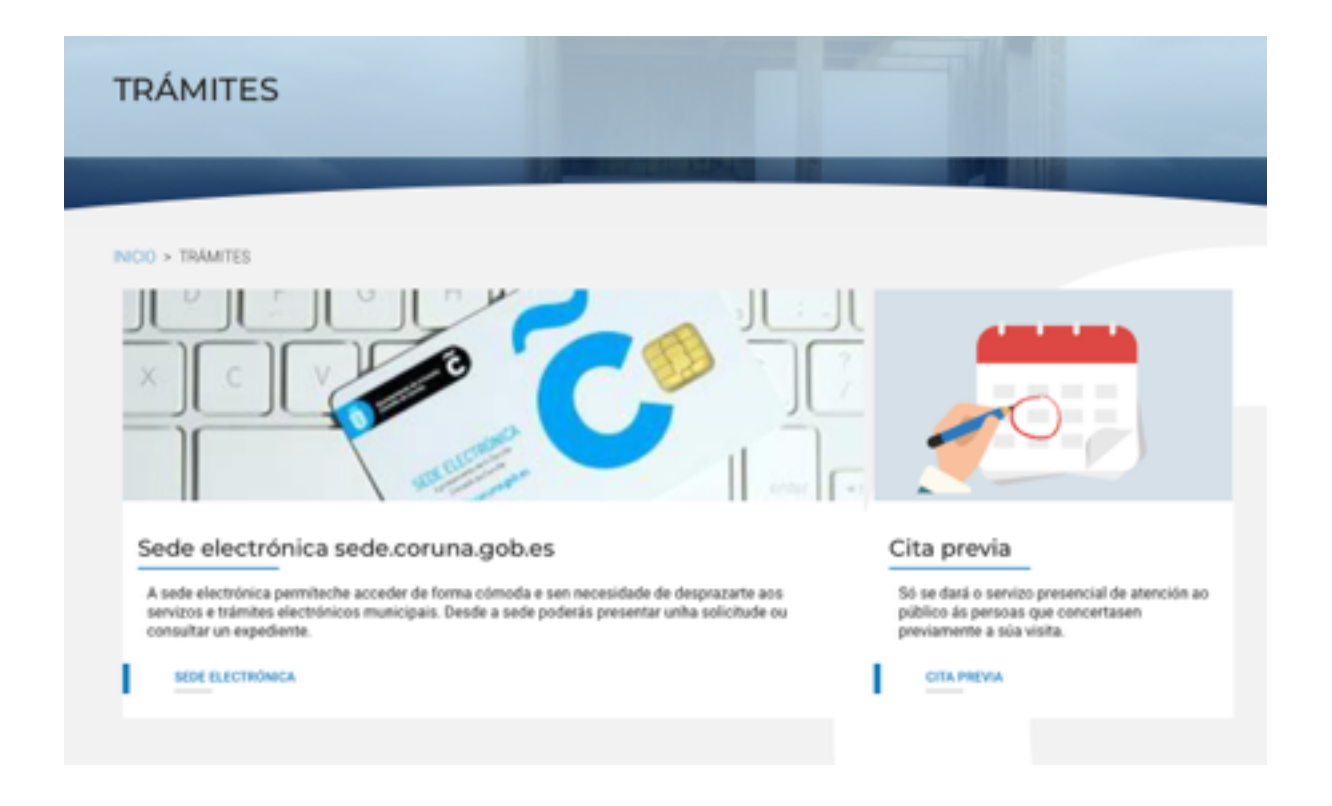

Este ano é o primeiro que, en aplicación da ley 39/2015, de 1 de octubre, del Procedimiento Administrativo Común de las Administraciones Públicas, únicamente se admitirá a presentación telemática das solicitudes, a través da sede electrónica do Concello da Coruña.

Algunas das entidades xa o fixéchedes nalgunha das anteriores convocatorias, nas que ainda se admitía a presentación presencial nos rexistros municipais.

Efectivamente, as entidades non lucrativas –como calquera persoa xurídica– teñen obriga de relacionarse coa administración telemáticamente para todo tipo de procedemento administrativo.

É preciso que as asociacións, como persoas xurídicas, dispoñan de certificado dixital para realizar trámites administrativos coas administracións. Eso implica o uso, como forma de acreditación da identidade, dun certificado dixital de persoa jurídica **emitido pola Fábrica Nacional de Moneda y Timbre**.

O certificado solicítase a través do ordenador (ou otro dispositivo) e instálase no mesmo. A solicitude e a descarga deben realizarse desde o mesmo ordenador ou dispositivo. Entre ambas operaciones, é preciso que se efectúe, mediante comparecencia en Facenda, a identificación da persoa física que realiza a solicitude.

Toda a información para facer este trámite imprescindible, no caso de que ainda non o teñades feito, podedes atopala na páxina web da Fábrica Nacional de Moneda y Timbre, no seguinte enlace:

## https://www.sede.fnmt.gob.es/certificados/certificado-de-representante/ persona-juridica/consideraciones-previas

Co certificado dixital, xa podedes entrar na sede electrónica do Concello da Coruña para proceder a formalizar a solicitud da subvención.

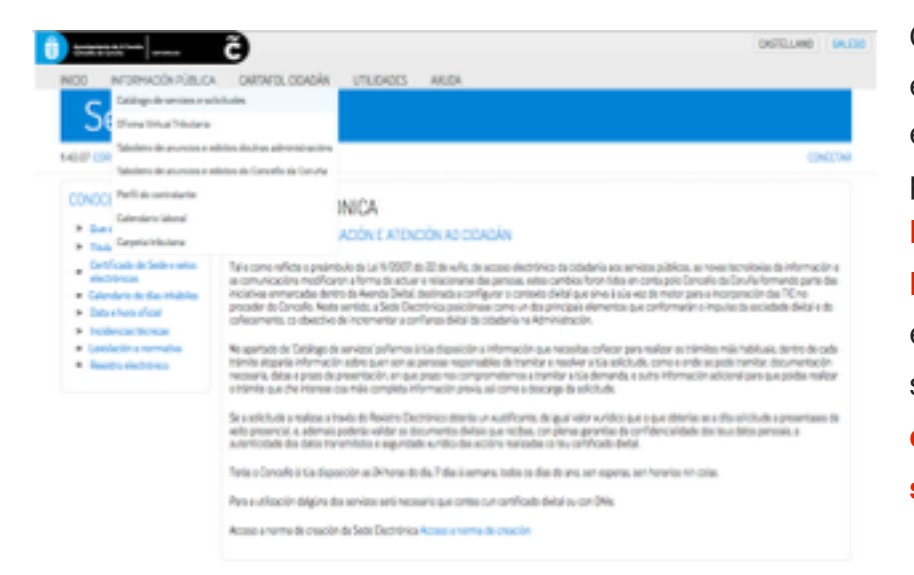

O primeiro paso é entrar na sede electrónica e ir á pestana superior INFORMACIÓN PÚBLICA, desplegar esta pestana, e seleccionar "Catálogo de servizos e solicitudes"

| () 20000   | nde A Canada<br>andra      | õ                        |            |       |   | CASTELLANO GALEOO |
|------------|----------------------------|--------------------------|------------|-------|---|-------------------|
| INCI0      | INFORMACIÓN PÚBLICA        | CARTAFOL CIDADÁN         | UTILIDADES | AXUDA |   |                   |
| S          | ede Elec                   | trónica                  |            |       |   |                   |
| 140.52 008 | UNALES > INICIO > CATÁLODO | OE SERV2DS E SOLICITUDES |            |       |   | CONECTAR          |
| CATÁL      | OGO DE SERVIZO             | S E SOLICITUDE           | S          |       |   |                   |
| Precu      | ra de procedementos        |                          |            |       |   |                   |
| _          |                            |                          |            |       |   |                   |
|            | Descrición                 |                          |            |       | ] |                   |
|            | BUSCAR TODOS               |                          |            |       |   |                   |
|            |                            |                          |            |       |   |                   |
| GRUPO      | IS DE PROCEDEN             | MENTOS                   |            |       |   |                   |
|            | SOLICITUDE XERAL           |                          |            |       |   |                   |
|            | Avudas Sociais             |                          |            |       |   |                   |
|            | Beneficies fiscais         |                          |            |       |   |                   |
|            | Cemiterios                 |                          |            |       |   |                   |
|            | Consumo                    |                          |            |       |   |                   |
|            | Deportes                   |                          |            |       |   |                   |
|            | Padrón municipal           |                          |            |       |   |                   |
|            | Participación              |                          |            |       |   |                   |

Unha vez nesta pantalla, podemos optar por utilizar o cadro de búsqueda do procedemento, ou ben ir directamente, baixando pola listaxe de grupos de procedementos, ata atopar "**Participación**" para seleccionala. O primeiro grupo que aparecerá na parte superior da pantalla son os procedementos administrativos de Participación Cidadá, entre os que se atopan as subvencións. Fixádevos que hai dous procedimientos independentes para cada unha das convocatorias.

## PARTICIPACIÓN

| Descrición                                                                                         |             |            | Nivel modernización |
|----------------------------------------------------------------------------------------------------|-------------|------------|---------------------|
| Concesión de subvencions para para apoiar o funcionamento<br>das asociacións veciñais              | Información | Tramitar   | <b>0 /</b> @        |
| Concesión de subvencions para asociacions vecifiales para<br>programas, proxectos e actividades    | Información | Tramitar   | 0/@                 |
| REMAC - Rexistro Municipal de Asociaciones da Coruña                                               | Información | Tramitar   | 0/@                 |
| Solicitude de autorización de uso puntual dos espazos TEUs:<br>Faro de Oza e Ribeira Sacra 15 e 17 | Información | Presencial | 0 🖊 @               |

Elexides a convocatoria que quereres solicitar (no caso de solicitar as duas subvencións, teredes que facer as duas solicitudes de forma independiente).

É recomendable que Subvencións en réxime de concurrencia competitiva para apolar economicamente os gastos de funcionamento das asociacións vecifiais que carezan de locais municipais en réxime de cesión gratuita ou noutras condicións durante o ano 2020 primeiro seleccionedes o le da entidade interesada apartado de s e Federacións Veciñais inscritas no REMAC información da evocatoria 2020 subvención que vaiades A través do Re atico identificandose con DNI electr ico ou certificado dixital igar de evanzado e recoñecido a solicitar. Aquí Concellaria de Participación e atoparedes o seguinte: no que A concelleira da área de lig Esta co octos e actividades tramitada pola 1º Información xeral va concel Desestion torio sobre a convocatoria. inso potestativo de repr umporte global das subvencións obxecto desta convocatoria é de 25.000 euros. Este orielito orzamentario é o limite do importe das subvenciones que se poldan conceder. O importe máximo do presuposto susceptible de ser subvencionado será o 100% do total deste, e no seu caso, o limite do crédito disponible. 2º Relación da lexislación aplicable 3ª A relación da

documentación que é necesario achegar.

4º O enlace ao inicio da solicitude telemática.

| Ficheiros anexos  |                                                                                                    |
|-------------------|----------------------------------------------------------------------------------------------------|
| = 0               | Certificación acreditativa de los cargos representativos   Certificación acreditativa dos cargos representativos |
|                   | Tesupuesto de ingresos y gastos   Orzamento de ingresos e gastos                                                 |
|                   | 🐒 Memoria de experiencia y capacidad   Memoria de experiencia e capacidade                                       |
| Tramitación telen | nática                                                                                                    |
|                   | Tramitar 💿                                                                                                    |

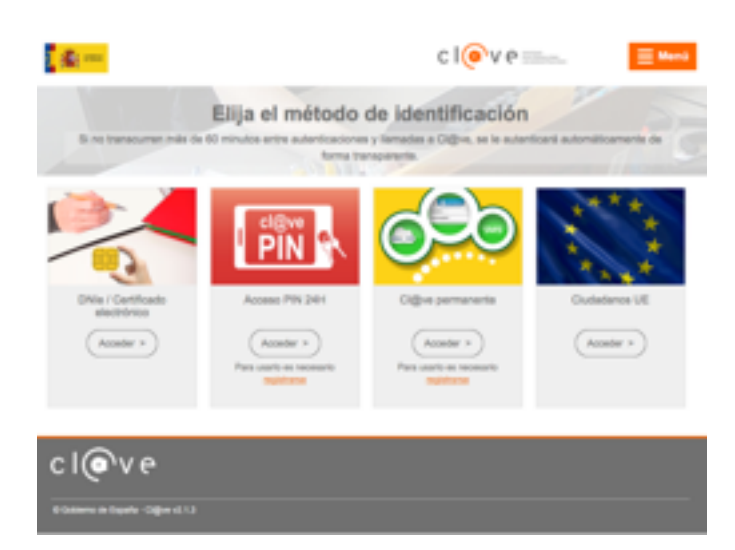

Neste momento, xa será preciso utilizar o certificado digital para proseguir a presentación telemática da solicitude. Tamén é posible que a solicitude a faga <u>unha persoa co seu DNI electrónico</u>, pero neste caso, é obrigatorio que sexa o representante legal, segundo se recolla na acta fundacional da entidade, quen a faga.

É necesario ter especial coidado ao cobrir os impresos porque, ao entrar na sede electrónica co seu DNI electrónico, no apartado "solicitante" aparecerá o seu nome e apelidos. Hai que <u>borralo e poñer o nome da asociación; e hai que desplegar</u> <u>as casillas de representante e meter nelas os datos persoáis da persoa</u> <u>representante que tramita a solicitude da subvención.</u>